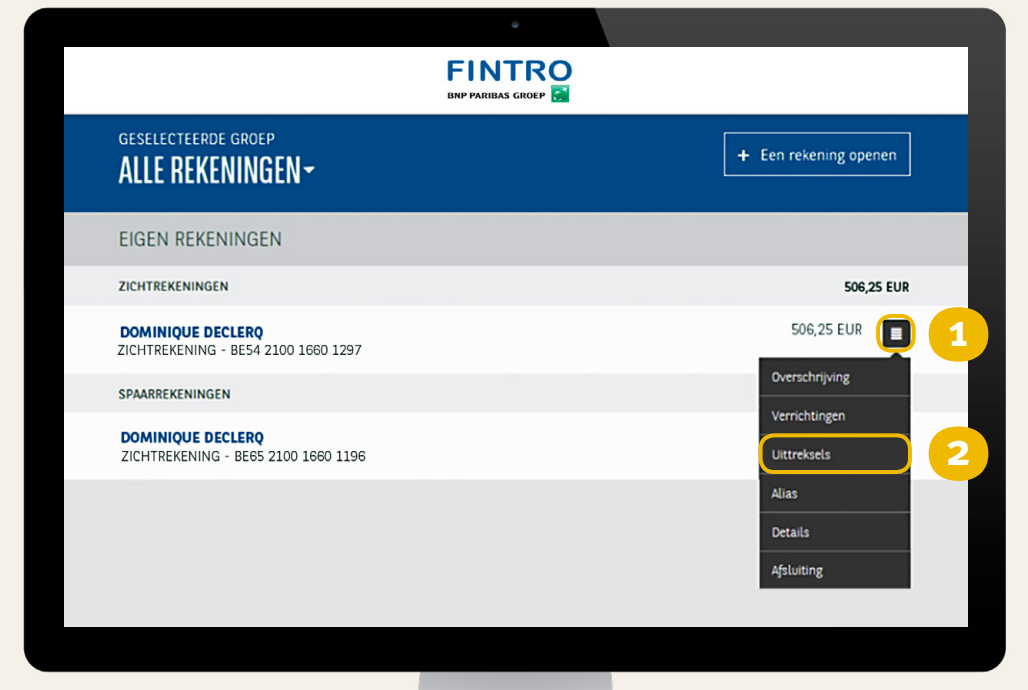

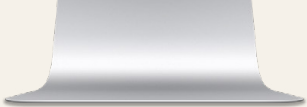

## Uw rekeninguittreksels raadplegen

Meld u aan in Fintro Easy Banking Web. Het scherm **Alle rekeningen** verschijnt.

- Klik op het pictogram <a>Techts van de rekening waarvan u de uittreksels wilt raadplegen.</a>
- Kies **Uittreksels** in het afrolmenu. U krijgt nu een overzicht van uw uittreksels gesorteerd per jaar. Het laatste jaar verschijnt als eerste.

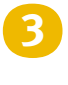

- Klik op het pictogram 🛃 links van het rekeninguittreksel dat u wilt raadplegen.
- U kunt nu het document raadplegen.

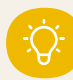

U kunt online uw rekeninguittreksels raadplegen tot **01/01/2012**.